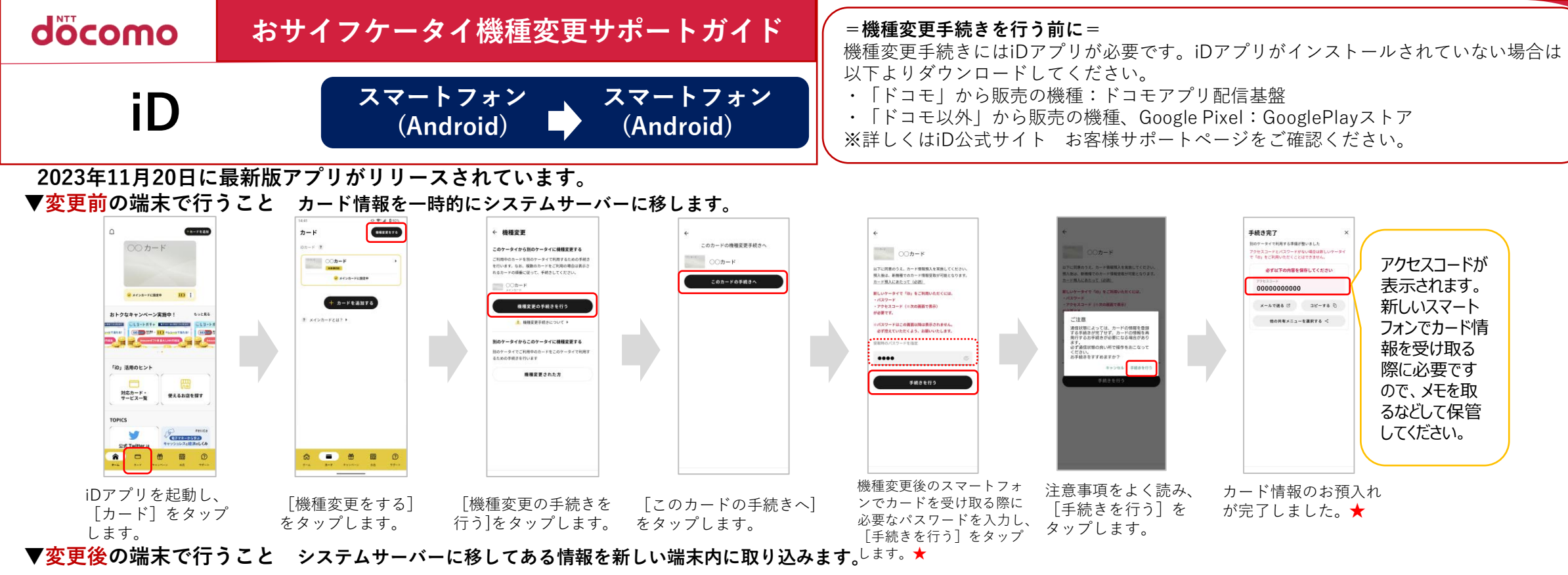

← カードを選択 カード情報の登録 カード情報の登録 フリで見録 00カード 登録するカードを決んでくだ: iDアプリで登録 「iD」を始めましょう --必要なもの アクセスコード、暗証書号 -+ カードを登録する 新規管督の場合 お持ちの携帯電話にカード情報の新規設定を行います。 「カード情報ご登録手続きのご案内」をお手元にご問題 ラス<u>カード設定にあたって</u>に同意いただきお手続きくだ: ----★dカード・d払いタッチをご利用のお客様、またはカード会社アプリ、 STYN-FERRO S 10(7474) 0 10X9-1 0.D-F 7 Google ウォレット で登録したカードの場合、画面の表示が異なります。 H以降の操作は電波の良い場所で行ってください 機種変更された方 -\_\_\_d⊅−F おトクなキャンペーン実施中! もっと用る **繊維変更の場合** お預かりしておりますカード情報の受取を行います。<u>カー</u> ご注意 -----必要事項のご入力など画面上の案内に沿って進めてください。 a delas 通信状態によっては、カードの情報を登録 する手続きが充了せず、カードの情報を再 今行する主王読をが必要にたる場合があり (SECONDER - III PAGESTRA ...... おトクなキャンペーン実施中! もっと用る F請服の変数にあたってに回意いたださ、機種変更終め |電話で表示されたアクセスコードと輸入の際に設定い) CLU-FAT- MINISTER CLU-F 三日 三井住友カー いた安静県パスワードをご入れください ます。 必ず通信状態の良い所で操作をおこなっ、 くたさい。 お手続きをすすめますか? SMBCFE 7 「iD」活用のヒント まっつわる 正確の多行 × NAST 「iD」活用のヒント - dt>t-※画像はイメージです。この画面は、 ▼iDお客様サポート 対応カード・サービス一覧 使えるお店を探す スポーツオーソリティ アクセスコードの取得方法 ピ カード会社により表示が異なります。 対応カード・ サービス一覧 \*\*\* 。Visa LINE Payプリペイドカ TOPICS ▣ਸ਼⋇⊡ ※上記情報は2024年3月現在のものです。 - dCU3 20 1172-95520 1172-95520 ※掲載の会社名および商品・サービス名は 公式 Twitter - 217D-H A D B B C \* \* \* \* 🕂 上記に同意して登録する 各社の商標または登録商標です。 リフトバンクカード ※より詳しい内容は株式会社NTTドコモへ カード情報のお受け お問い合わせください。 iDアプリを起動し、 機種変更前に登録 機種変更前のスマートフォンで表示 注意事項をよく読み、 [カードを登録する] していたカードを されたアクセスコードと預け入れ時 「手続きを行う」を 取りが完了しました。 に設定したパスワードを入力し、 をタップします。 タップします。 タップします。 株式会社NTTドコモ [+上記に同意して登録する]をタッ

プします。